## Procedimiento para Pago de Aranceles

- 1. A los fines de una correcta generación de la Boleta de Pago o VEP y evacuar dudas sobre el procedimiento, el Instituto pone a disposición de la Comunidad Educativa, los siguientes medios:
  - a. Consulta Telefónica: 4768-1215 Interno 104.
  - b. Consulta vía mail: consultaserecaudalmgsm@gmail.com.
  - c. Whatsapp 1127526851 de 08:00 Hs a 13 Hs y de 15:30 Hs a 18:00 Hs
  - d. En Forma presencial en el Servicio Administrativo Financiero del Instituto.

### Procedimiento para Generación de Boleta de Pago sin Clave Fiscal

Ésta modalidad es para pagos en efectivo o Tarjeta de Débito en las Entidades Habilitadas.

Página: https://erecauda.mecon.gov.ar/erecauda/

| 🥏 eRecauda                               | × +                                                                                                    |                                                                                                    |
|------------------------------------------|----------------------------------------------------------------------------------------------------|----------------------------------------------------------------------------------------------------|
| $\leftrightarrow \Rightarrow \mathbf{G}$ | erecauda.mecon.gov.ar/erecauda/                                                                                                    | * 🧿 :                                                                                                    |
|                                          |                                                                                                    |                                                                                                    |
|                                          | Acerca del Sitio                                                                                                    |                                                                                                    |
|                                          | En el marco del gobierno electrònico, el eRecauda tiene como objetivo permitir al<br>Contribuyente/Deudor, a partir de un único Portal, generar sus propios comprobantes para el<br>pago, con el fin de cumplir sus obligaciones con el Estado Nacional, representado en los<br>distintos Ministerios u Organismos que lo componen.                                                                                                    | Acceso con Clave Fiscal<br>SI Ud. es un usuano registrado, presione ingresar y<br>acceda a través del sitio de AFIP. |
|                                          | Luego de completar una serie de datos correspondientes al concepto de pago, el<br>Contribuyente/Deudor podrá optar por la generación de un Volante Electrónico de Pago (VEP),<br>para posteriormente ser pagado en forma electrónica a través de una determinada entidad de<br>pago (Red Banelco, Red LINK, o Interbanking), o por la generación e impresión de una Boleta<br>de Pago, para realizar el mismo en una entidad bancaria o no bancaria adherida al Sistema, en<br>forma presenciat. | Ingresar<br>Si ingresa por primera vez, asocie su clave fiscal a<br>eRecauda desde ingul                             |
|                                          | Cómo utilizar eRecauda<br>Para más información puede consultar la guía de uso, en la cual se describe como ingresar al<br>sistema y operar en el mismo.                                                                                                    |                                                                                                    |
|                                          | ENTIDADES HABILITADAS PARA EL PAGO  GUÍA DE USO  REGUNTAS FRECUENTES  CONTACTO                                                                                                    | Acceso sin Clave Fiscal<br>Si Ud. no esta registrado, puede generar su<br>boleta ingresando desde aquí.              |
|                                          |                                                                                                    |                                                                                                    |

Presionar Ingresar dentro de la ventana Acceso sin Clave Fiscal.

| eRecauda                               | × +                                                                             | - a ×                         |
|----------------------------------------|---------------------------------------------------------------------------------|-------------------------------|
| $\leftrightarrow \rightarrow  {\tt G}$ | erecauda.mecon.gov.ar/erecauda/home                                             | * 🧿 :                         |
|                                        | <b>ORECAUDA</b><br>Sistema de Recaudación de la Administración Pública Nacional | Usuario Anónimo   Sulir       |
|                                        | Entidad Receptora de los Fondos<br>Entidad Ordenante                            | 9                             |
|                                        |                                                                                 | Generar Comprobante para Pago |
|                                        |                                                                                 |                               |
|                                        |                                                                                 |                               |
|                                        |                                                                                 |                               |

Presionar la Ventana de Opciones en el Concepto Entidad Receptora de los Fondos.

| Entidad | Receptora de los Fondos                                                        |    |  |  |
|---------|--------------------------------------------------------------------------------|----|--|--|
| Código  | Descripción                                                                    |    |  |  |
| 317     | Ministerio de Ambiente y Desarrollo Sostenible                                 | *  |  |  |
| 322     | Ministerio de Turismo y Deportes                                               |    |  |  |
| 325     | Ministerio del Interior                                                        |    |  |  |
| 328     | Secretaría de Energía                                                          |    |  |  |
| 0 331   | Servicio Penitenciario Federal                                                 |    |  |  |
| O 332   | Ministerio de Justicia y Derechos Humanos                                      |    |  |  |
| 0 334   | Ente de Cooperación Técnica y Financiera del Servicio<br>Penitenciario Federal |    |  |  |
| 343     | Ministerio de Seguridad                                                        |    |  |  |
| 347     | Secretaría de Medios y Comunicación Pública                                    |    |  |  |
| 0 350   | Ministerio de Trabajo, Empleo y Seguridad Social                               |    |  |  |
| 0 363   | Ministerio de Agricultura, Ganadería y Pesca                                   |    |  |  |
| 0 366   | Secretaría de Innovación Pública                                               |    |  |  |
| 374     | Estado Mayor General del Ejercito                                              |    |  |  |
| 375     | Gendarmería Nacional                                                           |    |  |  |
| 379     | Estado Mayor General de la Armada                                              |    |  |  |
| 0 380   | Prefectura Naval Argentina                                                     |    |  |  |
| 0 450   | Instituto Geográfico Nacional                                                  |    |  |  |
| 452     | Servicio Meteorológico Nacional                                                | -  |  |  |
| Limpiar | Cancelar Acepta                                                                | ar |  |  |

Seleccionar 374 Estado Mayor General del Ejército y presionar Aceptar.

| → C 🔒 erecauda.me | con.gov.ar/erecauda/home                                   |                                   | ÷ (                       |
|-------------------|------------------------------------------------------------|-----------------------------------|---------------------------|
| @F                | Recauda<br>Itema de Recaudación de la Administración Patri | ka Nacional                       | Usuarilo Anórnimo   Salir |
|                   |                                                            |                                   |                           |
|                   | Entidad Receptora de los Fondos                            | Estado Mayor General del Ejercito |                           |
|                   | Entidad Ordenante                                          | Estado Mayor General del Ejercito |                           |
|                   |                                                            | Ja Gene                           | rar Comprobante para Pago |
|                   |                                                            |                                   |                           |
|                   |                                                            |                                   |                           |
|                   |                                                            |                                   |                           |
|                   |                                                            |                                   |                           |

Una vez incorporada la Entidad, presionar Generar Comprobante de Pago.

| 🥏 eRecauda 🛛 🗙           |                                                                                                    |                                                                        |                          |       |
|--------------------------|----------------------------------------------------------------------------------------------------|------------------------------------------------------------------------|--------------------------|-------|
| ← → C 🕯 erecauda.mecon.g | gov.ar/erecauda/home                                                                                                    |                                                                        |                          | ÷ ◎ : |
| ©Re(<br>Sistema          | CAUDA<br>de Recaudación de la Administración Public                                                                      | a Nacional                                                             | Usuario Anónimo   Salir  |       |
|                          |                                                                                                    | Generación de Comprobante para Pago                                    | 1                        |       |
|                          | 1. Seleccionar el Concepto                                                                                               | 2. Complete los Datos                                                  | 3. Genere el Comprobante |       |
|                          | Entidad Receptora de los Fondos<br>Entidad Ordenante                                                                     | Estado Mayor General del Ejercito<br>Estado Mayor General del Ejercito |                          |       |
|                          | Conceptos de Pago<br>Filtro de Busqueda<br>CONCESIONES<br>EDUCACIÓN<br>O OTRAS VENTAS, SERVICIOS<br>PRESTACIONES MEDICAS | Q ]<br>E INGRESOS                                                      |                          |       |
|                          |                                                                                                    |                                                                        | Cancelar Continuar >     |       |

Dentro del Filtro de Búsqueda de **Conceptos de Pago**, deberá presionar sobre el concepto **EDUCACIÓN** y luego **Continuar**.

| 1. Seleccionar el Concepto                                                  | 2. Complete los Datos             | 3. Genere el Comprobante |
|-----------------------------------------------------------------------------|-----------------------------------|--------------------------|
|                                                                             |                                   |                          |
| Entidad Receptora de los Fondos                                             | Estado Mayor General del Ejercito |                          |
| Entidad Ordenante                                                           | Estado Mayor General del Ejercito |                          |
|                                                                             |                                   |                          |
| onceptos de Pago                                                            |                                   |                          |
| Filtro de Búsqueda                                                          | q                                 |                          |
| <ul> <li>CONCESIONES</li> </ul>                                             |                                   |                          |
| <ul> <li>EDUCACION</li> </ul>                                               |                                   |                          |
| U2276 - CMN                                                                 |                                   |                          |
| U2285 - EC MIL M                                                            |                                   |                          |
| U2286 - LMGSM                                                               |                                   |                          |
| U2287 - LMGB                                                                |                                   |                          |
| U2288 - LMGP                                                                |                                   |                          |
| U2289 - LMGE                                                                |                                   |                          |
| U2290 - LMGR                                                                |                                   |                          |
| U2291 - LMGAL                                                               |                                   |                          |
| UZZ9Z - ISMDC                                                               |                                   |                          |
| U2452 - ESESU                                                               |                                   |                          |
| U2731 - DIR GREEDUC                                                         |                                   |                          |
| <ul> <li>OTRAS VENTAS, SERVICIOS E</li> <li>DOERTACIONES MEDICAS</li> </ul> | INGRESUS                          |                          |
| <ul> <li>PRESTACIONES MEDICAS</li> </ul>                                    |                                   |                          |
|                                                                             |                                   | Cancelar Continuary      |

Dentro del Filtro de Búsqueda de **Conceptos de Pago**, deberá presionar sobre **U2286 – LMGSM** y luego **Continuar**.

|           | Contribuyente / Deudor                      | CUIT/CUIL/CDI              | 30546690519                          | • |  |
|-----------|---------------------------------------------|----------------------------|--------------------------------------|---|--|
|           | Denominación                                | CONTADURIA GENERAL D       | IEL EJERCITO                         |   |  |
|           | Obligado / Usuario                          | DNI                        | ¥ 18846654                           |   |  |
|           | Denominación                                | JUAN PEREZ                 | JUAN PEREZ                           |   |  |
| omplotor  | Moneda de Pago PESO<br>Importe de Pago 8.00 | D ARGENTINO<br>0,00        |                                      |   |  |
| ormulario | Documento de Instrucción                    |                            | Norma de Respaldo                    |   |  |
|           | Тіро                                        |                            | Tipo .                               |   |  |
|           | Número                                      |                            | Número                               |   |  |
|           | Año                                         |                            | Año .                                | ) |  |
|           | Seleccionar archivo Ningu                   | ún accionado 🛛 🗙           |                                      |   |  |
|           | Observaciones Ahimaa M                      | facarena Perez - DNI 49.74 | 5.541 - 6to Grado - Cuota Abril 2020 |   |  |

**Contribuyente:** Deberá colocar el CUIL de la persona que genera la Boleta de Pago. **Obligado:** Deberá colocar el Cuil del Educando.

### **MUY IMPORTANTE:**

- a. En las Opciones: **Documento de Instrucción y Norma de Respaldo NO** se debe completar ninguna ventana.
- b. En el Concepto **Observaciones** deberá identificar correctamente los datos del Educando, a los fines de evitar demoras en la constatación del pago.

|                 | 1. Seleccionar el Concepto      | 2. Complete los Datos             | 3. Genere el Comprobante |
|-----------------|---------------------------------|-----------------------------------|--------------------------|
|                 | Entidad Receptora de los Fondos | Estado Mayor General del Ejercito |                          |
|                 | Entidad Ordenante               | Estado Mayor General del Ejercito |                          |
|                 | Concepto                        | EDUCACION - EDUCACION             |                          |
| Completar datos | -                               |                                   |                          |
| e contacto      | Teléfono 113                    | 5847889                           |                          |
|                 | Correo Electrónico juar         | nperez@yahoo.com.ar               |                          |
|                 | Datos Específicos               |                                   |                          |
|                 |                                 |                                   |                          |

Finalizado el Completamiento de Datos, se presiona Continuar para pasar al 3er Paso "Genere el Comprobante"

| C C C C C C C C C C C C C C C C C C C | Entidad Ordenante             | Estado Mayor Genera | del Ejercito      |  |
|---------------------------------------|-------------------------------|---------------------|-------------------|--|
|                                       | Concepto                      | EDUCACION - EDUCA   | ZION              |  |
|                                       | Contribuyente / Deudor        | CUIT/CUIL/CDI       | 30546690519       |  |
|                                       | Denominación                  | CONTADURIA GENERA   | L DEL EJERCITO    |  |
|                                       | Obligado / Usuario            | DNI                 | 18846654          |  |
|                                       | Denominación                  | JUAN PEREZ          |                   |  |
|                                       |                               | Provide State       |                   |  |
|                                       | Moneda de Pago                | PESO ARGENTINO      |                   |  |
|                                       | Importé de Pago               | 8.000,00            |                   |  |
|                                       |                               |                     |                   |  |
|                                       | Medio de Pago / Entidad de Pa | go                  | ar Boleta de Pago |  |

Una vez corroborada la información incorporada en los pasos anteriores, se escribe el **Código** Alfanumérico y se presiona Finalizar.

# EJEMPLO DE COMPROBANTE GENERADO

| a company match deneral der cleich | BOLE                            | BOLETA DE PAGO                              |                 |
|------------------------------------|---------------------------------|---------------------------------------------|-----------------|
| leta Nro: 20200000734              | Emisión: 26/03/2020             | Emisión: 26/03/2020 Vencimiento: 20/04/2020 |                 |
| intribuyente/Deudor                | 30546690519 - CONT.<br>EJERCITO | ADURIA GENERAL DEL                          | FORMULARIO 6250 |
|                                    |                                 |                                             | -               |
|                                    |                                 |                                             |                 |
| 6250 3054                          | 6690519 8350 2019000001         | 4 000000350000 190930 0374                  | 0374.0          |

Se debe **Descargar** la Boleta de Pago e **Imprimirla** para poder realizar el pago de la misma en las Entidades Habilitadas.

Una vez realizado el Pago (el mismo impacta en la Cuenta de 48 a 72 Hs Hábiles posteriores al pago), se deberá por mail la Boleta de Pago y el Comprobante de Pago, a los fines de constatar el mismo.

#### ENTIDADES HABILITADAS PARA EL PAGO

#### Entidades habilitadas para pago electrónico (VEP)

#### ENTIDAD

RED BANELCO

RED LINK INTERBANKING

## Entidades habilitadas para pago en forma presencial (Boleta de Pago)

| ENTIDAD |                                                    |  |  |  |  |
|---------|----------------------------------------------------|--|--|--|--|
| CODIGO  | DENOMINACION                                       |  |  |  |  |
| 11      | BANCO DE LA NACIÓN ARGENTINA                       |  |  |  |  |
| 14      | BANCO DE LA PROVINCIA DE BS AS                     |  |  |  |  |
| 20      | BANCO DE LA PROVINCIA DE CÓRDOBA S.A.              |  |  |  |  |
| 27      | SUPERVIELLE S.A.                                   |  |  |  |  |
| 29      | BANCO DE LA CIUDAD DE BUENOS AIRES                 |  |  |  |  |
| 34      | BANCO PATAGONIA S.A.                               |  |  |  |  |
| 45      | BANCO DE SAN JUAN S.A.                             |  |  |  |  |
| 60      | BANCO DEL TUCUMAN S.A.                             |  |  |  |  |
| 65      | BANCO MUNICIPAL DE ROSARIO                         |  |  |  |  |
| 72      | BANCO SANTANDER RIO S.A.                           |  |  |  |  |
| 83      | BANCO DEL CHUBUT S.A.                              |  |  |  |  |
| 86      | BANCO DE SANTA CRUZ S.A.                           |  |  |  |  |
| 93      | BANCO DE LA PAMPA S.E.M.                           |  |  |  |  |
| 94      | BANCO DE CORRIENTES S.A.                           |  |  |  |  |
| 97      | BANCO PROVINCIA DEL NEUQUÉN S.A.                   |  |  |  |  |
| 150     | HSBC BANK ARGENTINA S.A.                           |  |  |  |  |
| 191     | CREDICOOP COOP. LTDO.                              |  |  |  |  |
| 247     | BANCO ROELA S.A.                                   |  |  |  |  |
| 254     | BANCO MARIVA S.A.                                  |  |  |  |  |
| 268     | BANCO PROV. DE TIERRA DEL FUEGO S.A.               |  |  |  |  |
| 277     | BANCO SAENZI S.A.                                  |  |  |  |  |
| 281     | BANCO MERIDIAN S.A.                                |  |  |  |  |
| 285     | BANCO MACRO S.A.                                   |  |  |  |  |
| 299     | BANCO COMAFI S.A. (SOLO COBRA VEP POR              |  |  |  |  |
|         | CAJA)                                              |  |  |  |  |
| 305     | BANCO JULIO                                        |  |  |  |  |
| 309     | NUEVO BANCO DE LA RIOJA S.A.                       |  |  |  |  |
| 310     | BANCO DEL SOL S.A.                                 |  |  |  |  |
| 311     | NUEVO BANCO DEL CHACO S.A.                         |  |  |  |  |
| 315     | BANCO DE FORMOSA S.A.                              |  |  |  |  |
| 321     | DANCO DE SANTIAGO DEL ESTERO S.A.                  |  |  |  |  |
| 330     | NUEVU DANUU DE SANTA FE S.A.                       |  |  |  |  |
| 341     | MAS VENTAS S.A.                                    |  |  |  |  |
| 300     | NUEVO DANCO DE ENTRE RIOS S.A.                     |  |  |  |  |
|         |                                                    |  |  |  |  |
|         | PROVINCIA NET                                      |  |  |  |  |
|         | PAGO FAGIL- Convenio con AFIP                      |  |  |  |  |
|         | SOL PAGO - Por Ctally orden del BCO de Santago     |  |  |  |  |
|         | PAGOCOOP - Por cuenta y orden del Banco            |  |  |  |  |
|         | Credicpop Coop. Ltdo.                              |  |  |  |  |
|         | Bolsa de Comercio de Mendoza - Por cuenta v        |  |  |  |  |
|         | orden del Boo. Supervielle S.A.                    |  |  |  |  |
|         | RIPSA - Por Cta. y orden del Bco. Supervielle S.A. |  |  |  |  |
|         | Consejo Profesional de Cs. Ec. De Mendoza -        |  |  |  |  |
|         | Por cuenta y orden del Boo, Supervielle S.A.       |  |  |  |  |

## Procedimiento para Generación del Volante Electrónico de Pago Con Clave Fiscal

De ésta forma podrá abonar a través del Homebanking.

Para poder generar el VEP, deberá dar de alta en la página de AFIP el Servicio Interactivo Erecauda, que se encuentra dentro de Administrador de Relaciones de Clave Fiscal/Adherir Servicio/AFIP.

Una vez adherido dicho servicio podrá ingresar CON CLAVE FISCAL a la página https://erecauda.mecon.gov.ar/erecauda/ y generar el VEP, siguiendo los mismos pasos establecidos para el ingreso Sin Clave Fiscal, teniendo en cuenta que al momento de finalizar el Tercer Paso deberá seleccionar entre **Banelco**, **Red Link** o Interbanking para el envío del VEP.

Para los pagos a través de Banelco, tener en cuenta que puede tardar hasta 24Hs hábiles para que figure en sistema el VEP.